## SimplySign

Zakup

Instrukcja uzyskania mobilnego podpisu SimplySign – Zakup

wersja 1.1

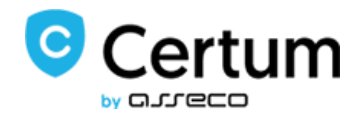

# SimplySign

### Spis treści

| 1. | C    | Dbsługa zamówienia                       | , |
|----|------|------------------------------------------|---|
| 2. | v    | Nybór mobilnego podpisu SimplySign3      | , |
| 3. | Z    | Złożenie zamówienia i rejestracja konta4 |   |
|    | 3.1. | . Informacje o płatności                 | , |
|    | 3.2. | . Dane dostarczenia faktury              | í |
|    | 3.3. | . Sposób płatności                       | į |

#### 1. Obsługa zamówienia

Zakupu podpisu SimplySign możesz dokonać na trzy sposoby:

- za pośrednictwem sklepu internetowego Certum -> przejdź do sklepu
- łącząc się z Infolinią Certum dostępną pod numerem telefonu: +48 91 4472 850
- odwiedzając jeden z Punktów Sprzedaży (zobacz mapę).

Niniejsza instrukcja opisuje proces zakupu podpisu elektronicznego w sklepie Certum.

#### 2. Wybór mobilnego podpisu SimplySign

Aby złożyć zamówienie na e-podpis, przejdź do sklepu Certum, który jest dostępny pod adresem <u>https://sklep.certum.pl/</u>.

W zakładce SimplySign wybierz produkt Podpis elektroniczny w aplikacji mobilnej SimplySign.

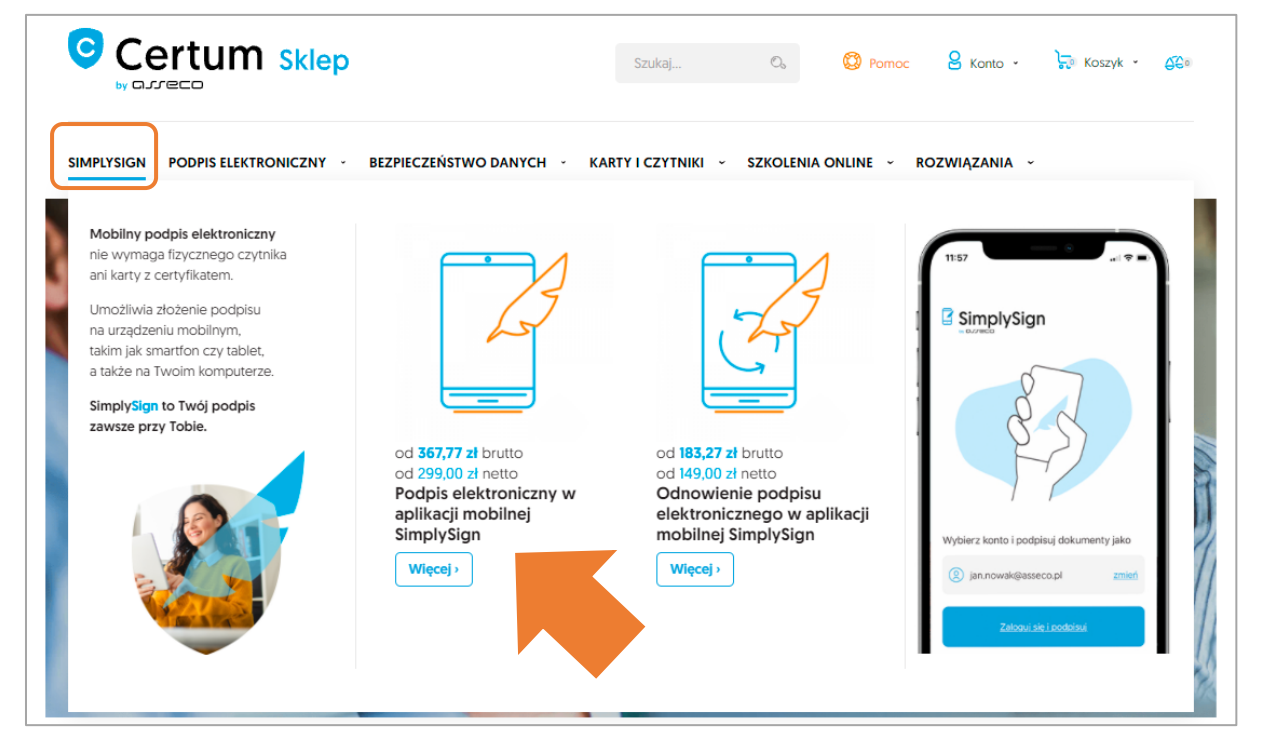

W kolejnym kroku pojawi się strona produktowa SimplySign, na której możesz wybrać interesujący Cię wariant ważności podpisu:

- Podpis na 1 rok
- Podpis na 2 lata
- Podpis na 3 lata

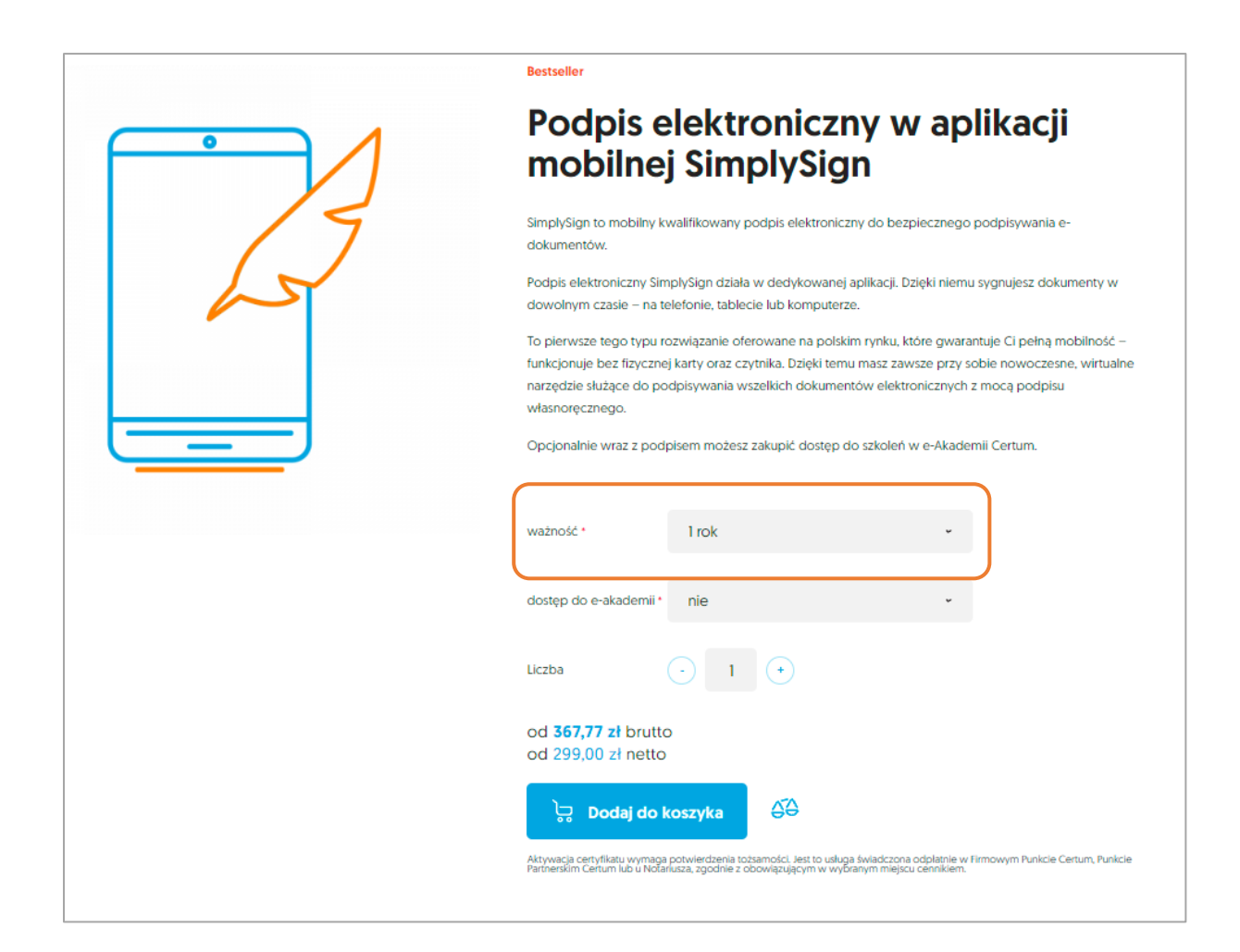

Po wyborze ważności podpisu opcjonalnie możesz też wybrać dostęp do eAkademii Certum (usługa dodatkowo płatna).

Aby zatwierdzić swój wybór kliknij na przycisk **Dodaj do koszyka**. Sekcja **Koszyk** widoczna na górze ekranu zostanie zaktualizowana o wybrany produkt:

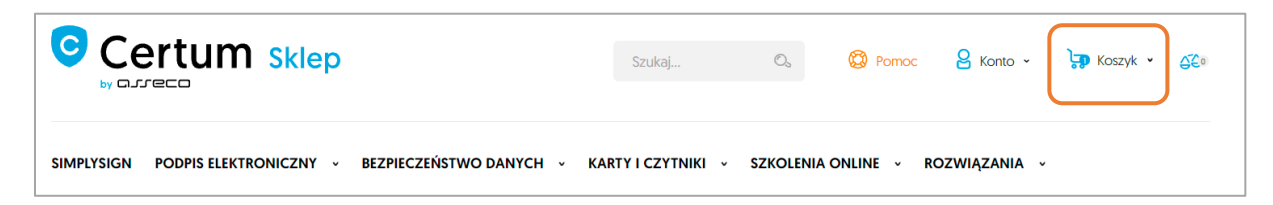

#### 3. Złożenie zamówienia i rejestracja konta

W celu dokończenia procesu zamówienia przejdź do koszyka w sklepie Certum. Przed dokonaniem płatności wymagane jest założenie konta – kliknij na **Kupuję i płacę.** 

| 1 + 299,00 zł      | 367,77 zł                                                                       |
|--------------------|---------------------------------------------------------------------------------|
| elicz              |                                                                                 |
|                    |                                                                                 |
|                    |                                                                                 |
| oduktów netto :    | 299,00                                                                          |
| DOUKLOW DRULLO :   | 307,777                                                                         |
| mowienia bez VAI : | 299,007                                                                         |
| 9%):               | 68,77                                                                           |
|                    | 367,77 2                                                                        |
|                    | produktów netto :<br>produktów brutto :<br><b>zamówienia bez VAT</b> :<br>2230- |

#### System przekieruje Cię do założenia konta.

| Zaloguj sie                                                                        | ę lub zalóż konto                                                                                                    |   |
|------------------------------------------------------------------------------------|----------------------------------------------------------------------------------------------------|---|
| Rejestracja w sklepie daje<br>zamówień oraz śledzenia<br>niezbędna do aktywacji c: | możliwość nie tylko sprawdzenia historii<br>postępu w ich realizacji. Jest to również platforma<br>zęści usług oferowanych przez <b>Certum</b> . | C |
|                                                                                    |                                                                                                    |   |

W formularzu podaj niezbędne dane:

- E-mail
- Imię
- Nazwisko
- Hasło

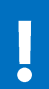

Hasło musi zawierać: od 8 do 16 znaków, wielką i małą literę, cyfrę oraz znak specjalny.

| Załóż konto                                                                                                    |                                                                                                    |
|----------------------------------------------------------------------------------------------------|----------------------------------------------------------------------------------------------------|
| Informacje o przetwarzaniu danych oso<br>Informujemy, iż Państwa dane osobowe są przetwarz<br>konta w sklepie internetowym oraz przesyłania inform | bowych<br>ne przez administratora, którym jest Asseco Data Systems S.A. z siedzībą w Gdańsku, ul. Jana z Kolna 11, 80-864 Gdańsk. Przetwarzamy Państwa dane w celu: założenia<br>cji marketingowych za pomocą środków komunikacji elektronicznej. W związku z przetwarzaniem Państwa danych, posiadacie prawa do : dostępu, sprostowania, |
| przenoszenia, usunięcia, ograniczenia przetwarzania i<br>się Państwo zapoznać pod adresem: https://www.ass                                         | rawo do cofnięcia zgody. Z pełną treścią informacji dotyczących przetwarzania Państwa danych osobowych, w tym o przysługujących prawach i ich zakresie możecie<br>cods.pl/wp-content/uploads/Klauzula-informacyjna-sklep-certum-założenie-konta.pdf                                                                                       |
| E-mail                                                                                                    |                                                                                                    |
|                                                                                                    |                                                                                                    |
| Imię                                                                                                    |                                                                                                    |
| Nazwisko                                                                                                    |                                                                                                    |
|                                                                                                    |                                                                                                    |
| Hasto Sila haske bez har                                                                                                    | ·                                                                                                    |
| <ul> <li>Od 8 do 16 znaków</li> </ul>                                                                                                    |                                                                                                    |

#### Następnie zaznacz wymagane zgody:

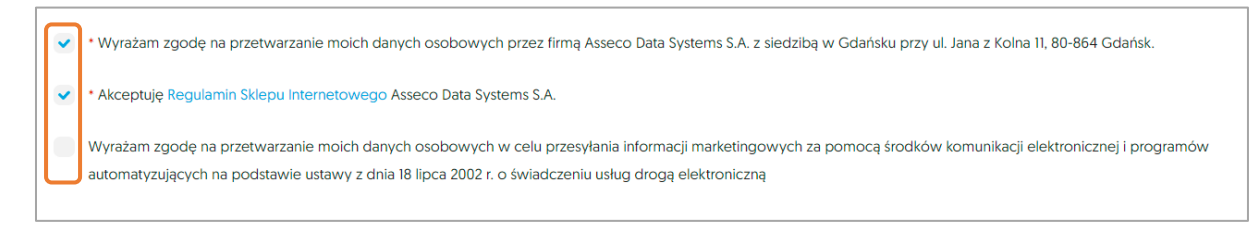

#### Na koniec kliknij na Zakładam Konto:

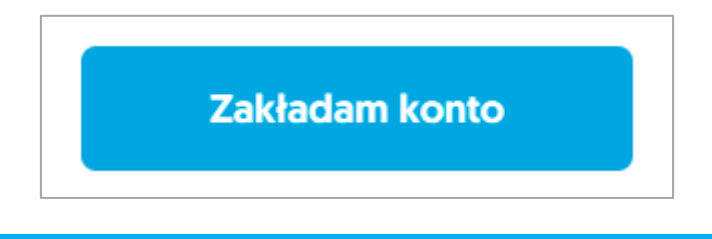

Konto jest zakładane w sklepie Certum oraz w Panelu Certum dostępnym pod adresem <u>https://panel.certum.pl</u> – jest to system, w którym przeprowadzisz aktywację podpisu SimplySign.

Po założeniu konta wrócisz do ekranu koszyka, wybierz ponownie **Kupuję i płacę**, aby przejść do wyboru płatności.

#### 3.1. Informacje o płatności

W pierwszej kolejności uzupełnij informacje o adresie do faktury – kliknij przycisk Dodaj nowy:

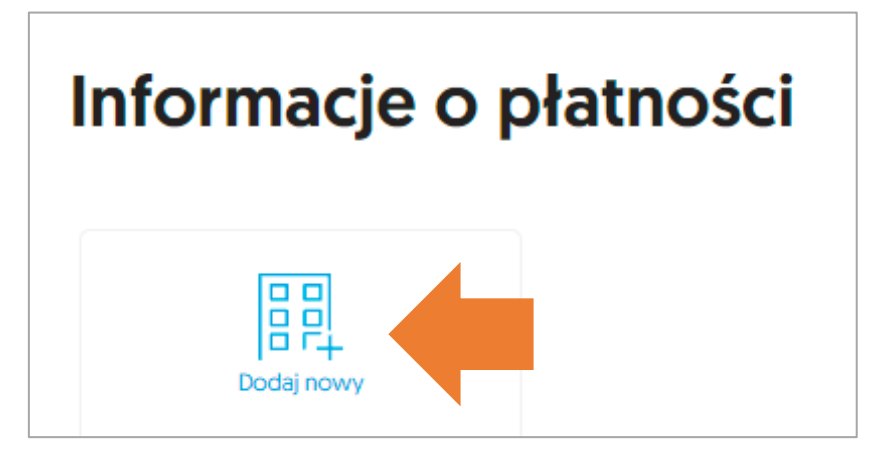

Uzupełnij dane do faktury:

- Kraj
- Nabywca (płatnik)
  - Dla firmy lub instytucji publicznej Jeżeli na fakturze mają pojawić się dodatkowo dane Odbiorcy (np. Urząd, Szkoła, Oddział firmy) to wybierz typ nabywcy Instytucja Publiczna.
    - Podaj NIP Nabywcy i kliknij przycisk Szukaj. Dane nabywcy zostaną uzupełnione zgodnie z rejestrem firm i instytucji (CEIDG, podatki.gov.pl).
    - Jeżeli wybierzesz typ nabywcy Instytucja Publiczna to pojawi się sekcja, w której możesz dodać adres Odbiorcy. Jeżeli Odbiorca jest inny niż Nabywca to jego adres pojawi się na fakturze

| Dane Odbiorcy               |  |
|-----------------------------|--|
| Takie same jak Dane Nabywcy |  |
| Dodaj nowy                  |  |

 Dla osoby fizycznej – Miasto (miejscowość), kod pocztowy, ulica i nr domu oraz dane do kontaktu

W celu zapisania danych kliknij – Zapisz dane i przejdź dalej:

Zapisz dane i przejdż dalej

#### 3.2. Dane dostarczenia faktury

W tej sekcji możesz wybrać sposób dostarczenia faktury:

- Na adres email (faktura elektroniczna) lub
- Na adres rozliczeniowy (faktura papierowa)

| Dane dostarczenia f | aktury |
|---------------------|--------|
| Adres e-mail        |        |
| Adres rozliczeniowy |        |

#### 3.3. Sposób płatności

Ostatnim elementem jest wybór metody płatności. Dostępne opcje płatności to:

- Przelew tradycyjny
- Płatność kartą
- Blik (via Dotpay)
- Paypal (via Dotpay)
- Dotpay szybka płatność elektroniczna z wybranego banku

Przy wybranej metodzie zaznacz checkbox:

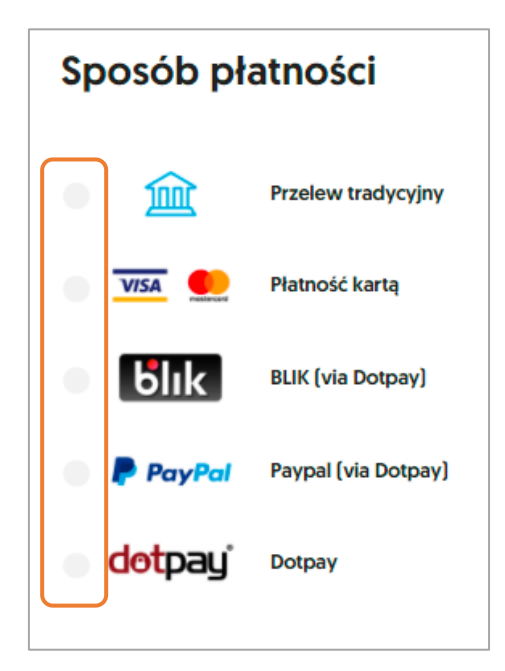

Po dokonaniu powyższych czynności kliknij – KUPUJĘ I PŁACĘ:

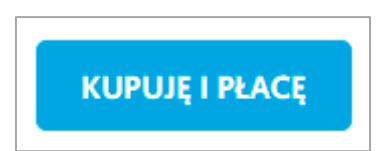

Jeżeli wybierzesz szybką płatność elektroniczną (obsługiwaną przez Dotpay) zostaniesz przekierowany do odpowiedniej strony w celu finalizacji płatności.

Jeżeli wybierzesz płatność Przelewem Tradycyjnym pojawi się komunikat o złożeniu zamówienia oraz dane do przelewu.

Na adres email, podany podczas rejestracji konta, otrzymasz wiadomość emailz podsumowaniem zamówenia oraz informacją o wybranej metodzie płatności.

| ļ                                  | Aktywacja certyfikatu będzie możliwa dopiero po zaksięgowaniu wpłaty. |  |  |
|------------------------------------|-----------------------------------------------------------------------|--|--|
|                                    |                                                                       |  |  |
|                                    |                                                                       |  |  |
| Dziękujemy za złożenie zamówienia! |                                                                       |  |  |
| Numer Twojego z                    | ramówienia to: ZoZE/084246/PL/14/10/2021.                             |  |  |
| Zostanie wysłany                   | e-mail z potwierdzeniem zamówienia.                                   |  |  |
| Kontynuuj zak                      | upy                                                                   |  |  |
| © 2010-2021 by Asseco Data Sys     |                                                                       |  |  |

Po zksięgowaniu wpłaty możesz rozpocząć aktywację certyfikatu. Na Twój adres email otrzymasz wiadomość o możliwości rozpoczęcia aktywacji na stronie <u>https://panel.certum.pl</u> . Informacje o zamówieniach i informacje o płatności są dostępne również na koncie w sklepie: **Twoje konto** > **Zamówienia.** 

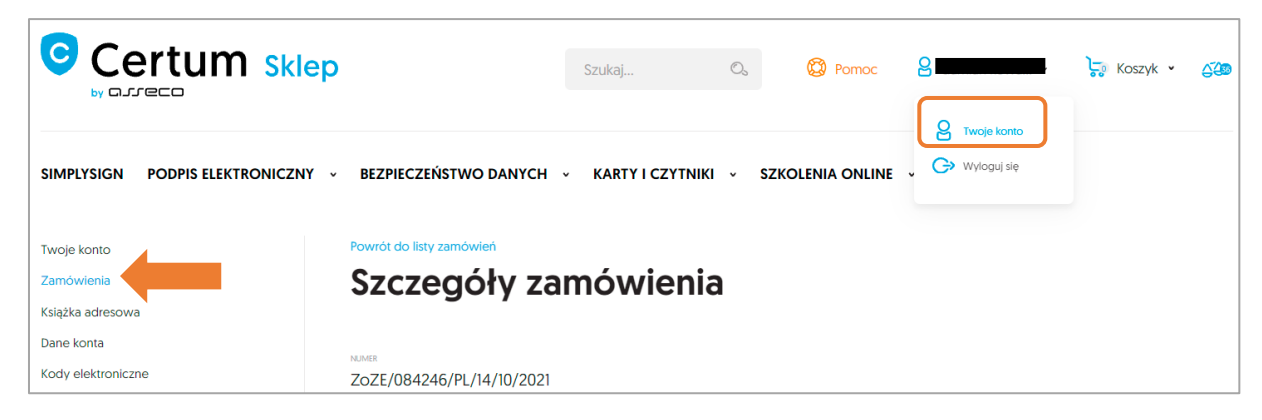

Proces aktywacji opisany jest w instrukcji Jak uzyskać SimplySign – Samodzielna aktywacja.